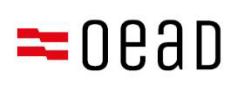

# Pomoč zakonitim skrbnikom

Potrditev splošnih pogojev, plačilo in oprostitev

Stanje: September 2024

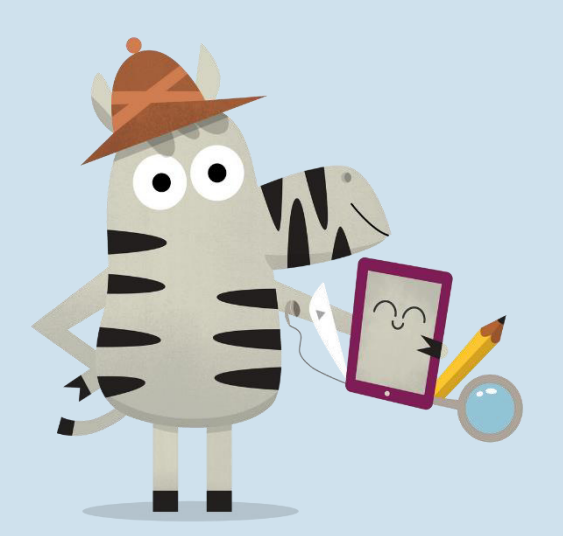

Bundesministerium Bildung

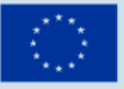

Kofinanziert von der Europäischen Union

## Vsebina

| 1.         | Preg         | led                                                                            | 2   |
|------------|--------------|--------------------------------------------------------------------------------|-----|
| 2.         | Prej         | em informacij o splošnih pogodbenih pogojih (SPP) in o plačilu                 | . 2 |
| 3.<br>plai | Potr<br>tila | ditev SPP, plačilo 25-odstotnega lastnega prispevka ali zahtevek za oprostitev | . 2 |
| 3          | .1.          | Razkritje osnovnih podatkov                                                    | . 3 |
| 3          | .2.          | Potrditev SPP                                                                  | . 5 |
| 3          | .3.          | Plačilo lastnega deleža                                                        | 6   |
| 3          | .4.          | Oprostitev plačila lastnega deleža                                             | . 7 |
| 3          | .5.          | Ponovni vstop v obrazec                                                        | 12  |

#### Pomemben napotek:

V primeru protislovij, odstopanj ali nejasnosti prevlada izključno nemška različica. Prevedena različica je samo informativnega značaja.

Zaradi rednih posodobitev spletnega obrazca se zaslonske slike lahko nekoliko razlikujejo od dejanske različice.

## 1. Pregled

V tem dopisu boste našli navodila po korakih, kako po prejemu splošnih pogojev in podatkov o plačilu s pomočjo obrazca <u>https://prs.digitaleslernen.gv.at</u> potrdite splošne pogoje in izvedete plačilo oz. kako postopati za oprostitev plačila osebnega prispevka.

## 2. Prejem informacij o splošnih pogodbenih pogojih (SPP) in o plačilu

Starši ali skrbniki boste ob začetku pouka od šole kmalu prejeli dokument z informacijami o splošnih pogodbenih pogojih (SPP) za dobavo zveznih digitalnih končnih naprav in o plačilu lastnega prispevka. **Predlogo vzorca tega dokumenta** najdete <u>tukaj</u> in v naši <u>medijski</u> <u>knjižnici.</u>

Na tem dokumentu boste našli sklic plačila ter povezavo do spletnega obrazca <u>https://prs.digitaleslernen.gv.at</u> (slika 1) za potrditev SPP, plačilo lastnega prispevka in predložitev zahtevka za oprostitev plačila.

## 3. Potrditev SPP, plačilo 25-odstotnega lastnega prispevka ali zahtevek za oprostitev plačila

Za **potrditev SPP, plačilo lastnega prispevka** ali predložitev **zahtevka za oprostitev plačila** odprite naslednjo povezavo: <u>https://prs.digitaleslernen.gv.at</u> Odpre se ta stran:

| Allgemeine Vertragsbedingungen (AVB)                                                                                                    |
|----------------------------------------------------------------------------------------------------|
| WICHTIG: Die Unterzeichnung der AVB ist eine Voraussetzung für den Erhalt des<br>Geräts. Bitte beachten Sie auch die Angaben auf Ihrem Informationsschreiben.<br>Kontakt:<br>Support der Geräteinitiative "Digitales Lernen" des OeAD:<br>digitaleslenem@coed.at<br>Webseite des OeAD:<br>digitaleslernen.coed.at<br>Hiffestellung AVB-Bestätigung, Bezahlung, Befreiung:<br>digitaleslernen.coed.at/hiifestellung |
|                                                                                                    |
|                                                                                                    |
|                                                                                                    |
|                                                                                                    |

Slika 1: Začetna stran prs.digitaleslernen.gv.at

V spletni obrazec najprej vnesite sklic plačila (slika 2).
 Sklic plačila (največ 17 znakov; samo številke in male črke) najdete v podatkih o plačilu, ki ste jih prejeli od šole. Upoštevajte, da je črka "l" mali "L" in ne veliki "i". Prav tako je znak "0" vedno in izključno število nič in ne velika črka "o".

| Zahlungsre | ferenz * |
|------------|----------|
|------------|----------|

Zahlungsreferenz

Bitte geben Sie die in den Zahlungsinformationen angeführte Zahlungsreferenz ein.

Anmelden

Slika 2: Vnos sklica plačila

## 3.1. Razkritje osnovnih podatkov

- Nato vnesite svoje podatke (slika 3).
- Preverite, ali so vsi podatki pravilno vneseni!

#### Digitales Lernen - Ausstattung von Schülerinnen und Schülern mit einem digitalen Gerät

| Zahlungsreferenz: 000000000            | 0000000                      |                                                           |                                                |  |
|----------------------------------------|------------------------------|-----------------------------------------------------------|------------------------------------------------|--|
| Name der Schülerin/des Schül           | ers:                         |                                                           |                                                |  |
| Schule:<br>Gerätetyn:                  |                              |                                                           |                                                |  |
| Eigenanteil:                           | í                            |                                                           |                                                |  |
|                                        |                              |                                                           |                                                |  |
| 0                                      | 2                            | 3                                                         | (4)                                            |  |
| Grunddaten                             | AVB-Bestätigung              | Bezahlung                                                 | Befreiung                                      |  |
| Datan dar/das Er                       | ziehungsberechtigten         |                                                           |                                                |  |
| Daten del/des El                       | zienungsberechtigten         |                                                           |                                                |  |
| Bitte geben Sie Ihre Daten ein         |                              |                                                           |                                                |  |
| Vorname *                              |                              | Nachname *                                                |                                                |  |
| Vorname                                |                              | Nachname                                                  |                                                |  |
| Geben Sie hier Ihren Vornamen ein      |                              | Geben Sie hier Ihren Nachnamen ein                        |                                                |  |
| E-Mail-Adresse *                       |                              | E-Mail-Adresse wiederholen *                              |                                                |  |
| E-Mail-Adresse                         |                              | E-Mail-Adresse                                            |                                                |  |
| Geben Sie hier ihre E-Mail-Adresse ein |                              | Geben Sie hier nochmais ihre E-Mali-Adresse ein           |                                                |  |
| Geburtsdatum *                         |                              | Hinweis zur Eingabe des Geburtsdatums:                    |                                                |  |
| TT.mm.jjj                              | 8                            | Beachten Sie die Spracheinstellungen Ihres Browse<br>ein. | rs und geben Sie das Datum im richtigen Format |  |
| Geben Sie hier ihr Geburtsdatum ein    |                              | (TT/MM/JJJJ = Tag/Monat/Jahr der Geburt; mm/e             | dd/yyyy = month/day/year of birth)             |  |
| PLZ *                                  | Ort *                        |                                                           |                                                |  |
| PLZ                                    | Ort                          |                                                           |                                                |  |
| Geben Sie hier ihre PLZ ein            | Geben Sie hier ihren Ort ein |                                                           |                                                |  |
| Adresse *                              |                              | Land *                                                    |                                                |  |
| Adresse                                |                              | Land auswählen                                            |                                                |  |
| Geben Sie hier Ihre Adresse ein        |                              | Geben Sie hier jenes Land ein, in dem sich Ihre Wot       | madresse befindet                              |  |

Slika 3: Vnos osnovnih podatkov (podatki zakonitega skrbnika)

- Zlasti je pomembno, da dvakrat pravilno vnesete e-poštni naslov. Zato ju še posebej skrbno preverite! Če e-poštni naslov ni vnesen dvakrat enako, se v obrazcu prikaže sporočilo o napaki.
- Datum rojstva vpišite točno v navedeni obliki (DD.MM.LLLLL), da ga bo sistem pravilno prepoznal. To je še posebej pomembno, če obrazec zapustite, npr. po potrditvi SPP, in ga pozneje ponovno prikličete. Če želite v obrazec ponovno vnesti sklic plačila, morate preveriti svoj datum rojstva z datumom, ki ste ga vnesli ob prvem vnosu v obrazec.
   Pozor: Če je v vašem brskalniku nastavljen drug jezik razen nemški, se lahko zgodi, da bo treba datum rojstva vnesti v drugi obliki zapisa (glejte sliko 3 za angleško različico).
- Pomembno vlogo igra tudi naslov bivanja: Če vam na primer elektronskih sporočil iz kakršnega koli razloga ni mogoče dostaviti, vam bodo obvestila poslana po pošti. Zato je še posebej pomembno, da je naslov vnesen pravilno. Naslov mora biti nujno sestavljen iz črk in številk, da bi bil sprejet. V polje "Država" vpišite državo, v kateri prebivate.

Digitales Lernen - Ausstattung von Schülerinnen und Schülern mit

• Primer pravilno izpolnjenega obrazca si lahko ogledate tukaj (slika 4):

| Zahlungsreferenz: 000000000                              | 000000                       |                                                                                             |                                               |
|----------------------------------------------------------|------------------------------|---------------------------------------------------------------------------------------------|-----------------------------------------------|
| Name der Schulerin/des Schule                            | 2rs:                         |                                                                                             |                                               |
| Gerätetyp:                                               |                              |                                                                                             |                                               |
| Eigenanteil:                                             |                              |                                                                                             |                                               |
|                                                          | 2                            |                                                                                             |                                               |
| Grunddaten                                               | AVB-Bestätigung              | Bezahlung                                                                                   | Befreiung                                     |
| /orname *                                                |                              | Nachname *                                                                                  |                                               |
| Muster                                                   |                              | Alex                                                                                        |                                               |
| Seben Sie hier Ihren Vornamen ein                        |                              | Geben Sie hier Ihren Nachnamen ein                                                          |                                               |
| -Mail-Adresse *                                          |                              | E-Mail-Adresse wiederholen *                                                                |                                               |
| muster@muster.at                                         |                              | muster@muster.at                                                                            |                                               |
| eben Sie hier Ihre E-Mail-Adresse ein                    |                              | Geben Sie hier nochmals Ihre E-Mall-Adresse ein                                             |                                               |
| Seburtsdatum *                                           |                              | Hinweis zur Eingabe des Geburtsdatums:<br>Beachten Sie die Soracheinstellungen Ihren Brouse | er und nahan Sia das Datum im richtinan Forms |
| 20.02.2002                                               | 6                            | ein.                                                                                        |                                               |
| Seben Sie hier Ihr Geburtsdatum ein                      |                              | (TT/MM/JJJJ = Tag/Monat/Jahr der Geburt; mm/                                                | dd/yyyy = month/day/year of birth)            |
| 2LZ *                                                    | Ort *                        |                                                                                             |                                               |
| 1220                                                     | Wien                         |                                                                                             |                                               |
|                                                          | Geben Sie hier Ihren Ort ein |                                                                                             |                                               |
| Geben Sie hier Ihre PLZ ein                              |                              |                                                                                             |                                               |
| Seben Sie hier Ihre PLZ ein<br>Adresse *                 |                              | Land *                                                                                      |                                               |
| Geben Sie hier Ihre PLZ ein<br>Adresse *<br>Musterweg 17 |                              | Conterreich                                                                                 |                                               |

Slika 4: Pravilno izpolnjen vzorčni obrazec

 Zdaj morate potrditi pravilnost vaših podatkov. S tem zagotovite, da niste vnesli napačnih podatkov. Ko preverite svoje podatke, kliknite "Potrjujem, da so moji podatki pravilni" in nato "Naprej" (slika 5).

| Daten der/des Erziehungsberechtigten                                                                                                    | 🖨 Drucken       |
|----------------------------------------------------------------------------------------------------|-----------------|
| Bitte überprüfen Sie nun Ihre Daten: Prüfen Sie sorgfältig Ihre persönlichen Angaben, insbesondere Ihre E-Mail-Adresse, Ihre Adressdaten und Ihr Geburtsdatum<br>Angaben. | auf fehlerhafte |
| Name:                                                                                                    |                 |
| E-Mail-Adresse:                                                                                                    |                 |
| Geburtsdatum:                                                                                                    |                 |
| PLZ:                                                                                                    |                 |
| Ort:                                                                                                    |                 |
| Adresse:                                                                                                    |                 |
| Land:                                                                                                    |                 |
| 🗹 Ich bestätige, dass meine Angaben korrekt sind.                                                                                                    |                 |
| Sind Angaben fehlerhaft, korrigieren Sie diese bitte indem Sie jetzt auf "Zurück" klicken.                                                                                |                 |
| Sie erhalten einen Abzug Ihrer Daten an die von Ihnen eingegebene E-Mail-Adresse nach Abschluss der AV8-8estätigung im nächsten Schritt.                                  |                 |
| Mit * gekennzeichnete Felder sind Pflichtfelder.                                                                                                    |                 |
|                                                                                                    | Zurück Weiter   |

Slika 5: Podatki zakonitega skrbnika

## 3.2. Potrditev SPP

#### Informativno polje:

Šola digitalno napravo izroči le, če je starš ali skrbnik podpisal SPP. S soglasjem s SPP se zavezujete, da boste plačali osebni prispevek v višini 25 % cene, ki jo je za digitalno napravo plačala država (glejte tudi odstavek 2 člena 5 <u>SchDigiG</u>). Ta znaša približno 100 do 130 evrov in se lahko nekoliko razlikuje glede na vrsto naprave.

Za več informacij o stroških naprav po vrstah naprav glejte digitaleslernen.oead.at/geraete.

V naslednjem koraku digitalno potrdite Splošne pogodbene pogoje (SPP) (slika 6).
 Potrditev SPP je predpogoj za prejem naprave!

#### Allgemeine Vertragsbedingungen (AVB)

Ich bin Erziehungsberechtigte bzw. Erziehungsberechtigter der oben genannten Schülerin bzw. des Schülers und stimme durch Aktivierung des Kästchens am Ende dieses Absatzes den <u>Allgemeinen Vertragsbedingungen (AVB)</u> zur Ausstattung mit digitalen Endgeräten des Bundes uneingeschränkt zu und verpflichte mich nach den Bestimmungen des Bundesgesetzes zur Finanzierung der Digitalisierung des Schulunterrichts (SchulDigiG) zur Zahlung des Eigenanteils.

#### Ich akzeptiere die AVB

Ich bestätige, dass ich zur Kenntnis nehme, dass die von mir eingegebenen Daten zwecks Verarbeitung an das Bundesministerium für Bildung, Wissenschaft und Forschung, an die Buchhaltungsagentur des Bundes und an den OeAD - Agentur für Bildung und Internationalisierung weitergeleitet werden. Mit \* gekennzeichnete Feider sind Pflichtleider.

Slika 6: Potrditev splošnih pogojev

POMEMBNO: Potrditev SPP zdaj zavezuje tudi k plačilu lastnega deleža!

Nato plačajte lastni delež (Glejte <u>poglavje 3.3</u>.) ALI zaprosite za oprostitev od plačila lastnega prispevka (Glejte <u>poglavje 3.4</u>.).

**NAPOTEK:** Če ste lastni prispevek že plačali zunaj spletnega obrazca, npr. s plačilnim nalogom ali preko spletne banke, vam ga **ni treba ponovno plačati** prek spletnega obrazca. V tem primeru se lahko po potrditvi SPP odjavite tako, da kliknete na modri gumb "Odjava" (glejte zgoraj desno) in zaprete spletni obrazec. Potrditev SPP-ja je bila tako uspešno posredovana. Po potrebi lahko preverite, ali je potrditev SPP delovala, tako da se ponovno prijavite v obrazec (Glejte <u>poglavje 3.5</u>).

#### 3.3. Plačilo lastnega deleža

Če je mogoče, uporabite funkcijo spletnega plačila v spletnem obrazcu.

Pri plačevanju prek spletnega obrazca je treba upoštevati naslednje korake:

- Upoštevajte rok plačila, ki je 3 tedne od datuma izdaje informacij o plačilu.
- Preden plačate prek spletnega obrazca, vnesite e-poštni naslov (slika 7), kamor želite po izvedenem plačilu prejeti potrdilo o plačilu. To polje sicer ni obvezno. Če ga pustite praznega, ne boste prejeli potrdila o plačilu.

#### Digitales Lernen - Ausstattung von Schülerinnen und Schülern mit einem digitalen Gerät

| Zahlungsreferenz: 000000000000000000                                                                      |                                                                                                    |                                                                                            |                                                                            |
|----------------------------------------------------------------------------------------------------|----------------------------------------------------------------------------------------------------|--------------------------------------------------------------------------------------------|----------------------------------------------------------------------------|
| Name der Schülerin/des Schülers:                                                                          |                                                                                                    |                                                                                            |                                                                            |
| Schule:                                                                                                   |                                                                                                    |                                                                                            |                                                                            |
| Eigenanteil:                                                                                              |                                                                                                    |                                                                                            |                                                                            |
|                                                                                                    |                                                                                                    |                                                                                            |                                                                            |
| 0                                                                                                    | 0                                                                                                   |                                                                                            |                                                                            |
| Grunddaten                                                                                                | AVB-Bestätigung                                                                                     | Bezahlung                                                                                  | Befreiung                                                                  |
| Bezahlung                                                                                                 |                                                                                                    |                                                                                            |                                                                            |
| Hinweis: Sollten Sie den Eigenanteil über 3<br>weitere Bezahlung vornehmen.                               | 00,00 € bereits direkt nach Erhalt der AVB- un                                                      | d Zahlungsinformationen bezahlt haben                                                      | a, so müssen Sie an dieser Stelle keine                                    |
| Haben Sie den noch offenen Eigenanteil in Ho                                                              | he von 300,00 € noch nicht bezahlt, ersuchen wi                                                     | ir Sie nun um Überweisung.                                                                 |                                                                            |
| Bitte nutzen Sie nach Möglichkeit die folgend                                                             | e Online-Zahlungsfunktion, um mittels Kreditkart                                                    | te oder EPS-Überweisung zu bezahlen.                                                       |                                                                            |
| Wenn ihre Online-Zahlung erfolgreich durchg<br>durchgeführt". Das Einlangen ihrer Zahlung a<br>bestätigt. | eführt wurde, erhalten Sie in einem ersten Schrit<br>n Konto des Empfängers wird in einem zweiten S | t unmittelbar nach Ihrer Überweisung die In<br>Schritt nach einer Verarbeitungsdauer von e | nformation "Bezahlung erfolgreich<br>inigen Tagen in der Statusinformation |
| Wenn das nachstehende Eingabefeld eine gül                                                                | tige E-Mail-Adresse enthält, erhalten Sie unmitte                                                   | lbar nach Ihrer Online-Zahlung eine Bestäti                                                | igung per Mail.                                                            |
| E-Mail-Adresse                                                                                            |                                                                                                    |                                                                                            |                                                                            |
|                                                                                                    |                                                                                                    |                                                                                            |                                                                            |
| Seben Sie hier Ihre F. Mail, ådresse ein                                                                  |                                                                                                    |                                                                                            |                                                                            |
| Online hembles                                                                                            |                                                                                                    |                                                                                            |                                                                            |
| CHIER DEVICE                                                                                              |                                                                                                    |                                                                                            |                                                                            |
|                                                                                                    |                                                                                                    |                                                                                            | Zurück Weiter                                                              |

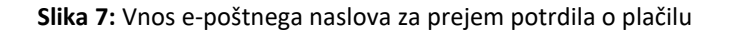

- Nato kliknite "Plačilo prek spleta".
- Za plačilo lastnega deleža prek spletnega obrazca so na voljo naslednji načini plačila (slika 8):
  - kreditna kartica (VISA ali Mastercard)
  - spletna banka (prenos EPS)

| Mit Karte     |    |            |               |      |
|---------------|----|------------|---------------|------|
| Inhabername - | _  |            |               |      |
| Kartennummer  |    |            |               |      |
| Clinic bis    |    |            | 61.0 <i>1</i> | VISA |
| Gutig bis     |    | -          | CVV           | 0    |
|               |    | 🛱 Bezal    | hlen          |      |
|               | od | ler verwer | den Sie       |      |

 Po opravljenem plačilu se odpre nova stran z obvestilom "Plačilo lastnega deleža je bilo uspešno izvedeno" (slika 9), na elektronski naslov, ki ste ga navedli, pa boste prejeli potrdilo o plačilu, če ste ga navedli.

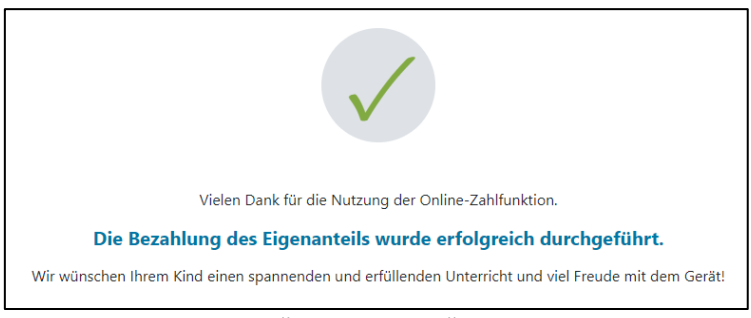

Slika 9: Plačilo je bilo uspešno izvedeno

**NAPOTEK:** Seveda lahko lastni delež plačate tudi na drug način, npr. s plačilnim nalogom ali preko spletne banke. Pri plačilu lastnega deleža obvezno navedite **sklic plačila**, ki je natisnjen na podatkih o plačilu, in upoštevajte **rok plačila**, ki je **3 tedne od datuma izdaje**!

Da bi se izognili napakam pri dodelitvi plačila vašemu otroku, vas prosimo, da **plačilo prednostno opravite prek tega spletnega obrazca**!

### 3.4. Oprostitev plačila lastnega deleža

 Zvezni zakon o financiranju digitalizacije šolskega pouka (<u>SchulDigiG</u>)predvideva možnost oprostitve plačila lastnega deleža. Razloge za oprostitev plačila najdete na <u>digitaleslernen.oead.at/befreiung</u>

- Če ste upravičeni do oprostitve, kliknite na strani za plačilo na "Naprej", da oddate vlogo za oprostitev lastnega prispevka (slika 10).
- Upoštevajte, da je mogoče vlogo za oprostitev lastnega prispevka oddati do konca zadevega šolskega leta. Roke najdete na <u>digitaleslernen.oead.at/fristen</u>.

| 0                                                                                         | 0                                                                                                    | 3                                                                                           | 4                                                                                 |
|-------------------------------------------------------------------------------------------|----------------------------------------------------------------------------------------------------|---------------------------------------------------------------------------------------------|-----------------------------------------------------------------------------------|
| Grunddaten                                                                                | AVB-Bestätigung                                                                                          | Bezahlung                                                                                   | Befreiung                                                                         |
| Bezahlung                                                                                 |                                                                                                    |                                                                                             |                                                                                   |
| Hinweis: Sollten Sie den Eigenanteil über<br>weitere Bezahlung vornehmen.                 | XXX € bereits direkt nach Erhalt der AVB- un                                                             | nd Zahlungsinformationen bezahlt haber                                                      | n, so müssen Sie an dieser Stelle keine                                           |
| Haben Sie den noch offenen Eigenanteil in H                                               | öhe von XXX € noch nicht bezahlt, ersuchen wir                                                           | Sie nun um Überweisung.                                                                     |                                                                                   |
| Bitte nutzen Sie nach Möglichkeit die folgend                                             | le Online-Zahlungsfunktion, um mittels Kreditkart                                                        | e oder EPS-Überweisung zu bezahlen.                                                         |                                                                                   |
| Wenn Ihre Online-Zahlung erfolgreich durch<br>Das Einlangen Ihrer Zahlung am Konto des Ei | geführt wurde, erhalten Sie in einem ersten Schritt<br>mpfängers wird in einem zweiten Schritt nach eine | unmittelbar nach Ihrer Überweisung die Info<br>er Verarbeitungsdauer von einigen Tagen in o | rmation "Bezahlung erfolgreich durchgeführt".<br>der Statusinformation bestätigt. |
| Wenn das nachstehende Eingabefeld eine gü                                                 | iltige E-Mail-Adresse enthält, erhalten Sie unmitte                                                      | lbar nach ihrer Online-Zahlung eine Bestätig                                                | ung per Mail.                                                                     |
| E-Mail-Adresse                                                                            |                                                                                                    |                                                                                             |                                                                                   |
| muster@muster.at                                                                          |                                                                                                    |                                                                                             |                                                                                   |
| Geben Sie hier Ihre E-Mail-Adresse ein                                                    |                                                                                                    |                                                                                             |                                                                                   |
| Online bezahlen                                                                           |                                                                                                    |                                                                                             |                                                                                   |
|                                                                                           |                                                                                                    |                                                                                             | Zurlici                                                                           |

Slika 10: Oddaj vlogo za oprostitev

 Ponovno boste pozvani k vnosu osebnih podatkov. Če ta korak opravite neposredno po izpolnitvi osnovnih podatkov in potrditvi SPP-jev, so osebni podatki v tem pogledu že vnaprej izpolnjeni. Če ste ponovno vstopili v spletni obrazec, ponovno vnesite te podatke (Slika 11).

**NAPOTEK:** Tako kot pri razkritju osnovnih podatkov (<u>poglavje 3.1</u>) poskrbite, da so vsi podatki pravilno vneseni.

| Zahlungsreferenz: 0000000000                                                                                                    | 00001                                              |                                                   |                                           |
|----------------------------------------------------------------------------------------------------|----------------------------------------------------|---------------------------------------------------|-------------------------------------------|
| Name der Schülerin/des Schüler<br>Schule:<br>Gerätetyp:                                                                                                    | 5000 F                                             |                                                   |                                           |
| Eigenanteil:                                                                                                    |                                                    |                                                   |                                           |
| -                                                                                                    | •                                                  |                                                   |                                           |
| Grundiaten                                                                                                    | 0                                                  | Bazablung                                         | Refraiung                                 |
| Grundusten                                                                                                    | AVD                                                | bezanding                                         | benelong                                  |
| Befreiung vom Eig                                                                                                    | jenanteil                                          |                                                   |                                           |
| Hier können Sie Ihren Antrag auf Bel                                                                                                    | reiung vom Eigenanteil nach den Bestimmungen des E | Bundesgesetzes zur Finanzierung der Digitalisieru | ing des Schulunterrichts (SchDigiG) gemäß |
| 3 Abs. 3 einreichen.                                                                                                    |                                                    |                                                   |                                           |
| Bitte prüfen Sie vor Antragstellung, o                                                                                                    | b Sie eine der im Gesetz vorgegebenen Befreiungsmö | glichkeiten erfüllen. Diese können Sie hier eins  | ehen.                                     |
| Bitte füllen Sie alle Felder korrekt au:                                                                                                    | und laden Sie alle Seiten des Nachweis-Dokuments   | s hoch.                                           |                                           |
| Vorname *                                                                                                    |                                                    | Nachname *                                        |                                           |
| Vorname                                                                                                    |                                                    | Nachname                                          |                                           |
| Seben Sie hier Ihren Vornamen ein                                                                                                    |                                                    | Geben Sie hier Ihren Nachnamen ein                |                                           |
| E-Mail-Adresse *                                                                                                    |                                                    | E-Mail-Adresse wiederholen *                      |                                           |
| E-Mail-Adresse                                                                                                    |                                                    | E-Mail-Adresse                                    |                                           |
| C-Wall-Addresse                                                                                                    |                                                    | Geben Sie hier nochmals Ihre E-Mail-Adresse ein   |                                           |
| Geben Sie hier Ihre E-Mail-Adresse ein                                                                                                    |                                                    |                                                   |                                           |
| Geben Sie hier Ihre E-Mail-Adresse ein<br>Geburtsdatum *                                                                                                    |                                                    |                                                   |                                           |
| Geben Sie hier Ihre E-Mail-Adresse ein<br>Geburtsdatum *<br>tt.mm.ijji                                                                                                    | 0                                                  |                                                   |                                           |
| Geben Sie hier Ihre E-Mail-Adresse ein<br>Geburtsdatum *<br>tt.mm.jjjj<br>Seben Sie hier Ihr Geburtsdatum ein                                                                      | ٥                                                  |                                                   |                                           |
| Geben Sie hier ihre E-Mail-Adresse ein<br>Geburtsdatum *<br>tt.mm.jjjj<br>Geben Sie hier ihr Geburtsdatum ein<br>PLZ                                                               | D Ort*                                             |                                                   |                                           |
| Geben Sie hier Ihre E-Mail-Adresse ein<br>Geburtsdatum *<br>tt.mn.jjjj<br>Seben Sie hier Ihr Geburtsdatum ein<br>PLZ<br>PLZ                                                        | Ort •                                              |                                                   |                                           |
| Geben Sie hier Ihre E-Mail-Adresse ein<br>Geburtsdatum *<br>tt.mn:))))<br>Geben Sie hier Ihr Geburtsdatum ein<br>PLZ<br>PLZ<br>Seben Sie hier Ihre PLZ ein                         | Ort  Ort Geben Sie hier Ihren Ort ein              |                                                   |                                           |
| Geben Sie hier ihre E-Mail-Adresse ein<br>Geburtsdatum *<br>tt.mn.jjjj<br>Geben Sie hier ihr Geburtsdatum ein<br>PLZ<br>PLZ<br>Geben Sie hier ihre PLZ ein<br>Adresse *            | Ort  Ort Geben Sie hier ihren Ort ein              | Land *                                            |                                           |
| Geben Sie hier Ihre E-Mail-Adresse ein<br>Geburtsdatum *<br>tt.mm.jjjj<br>Geben Sie hier Ihr Geburtsdatum ein<br>PLZ<br>PLZ<br>Geben Sie hier Ihre PLZ ein<br>Adresse *<br>Adresse | Ort •<br>Ort<br>Geben Sie hier Ihren Ort ein       | Land *                                            |                                           |

Slika 11: Osebni podatki v koraku "Oprostitev lastnega prispevka"

• Izberite **razlog za oprostitev plačila, ki velja za vašo vlogo** (Slika 12), in kot **dokaz** naložite **enega ali več uradnih dokumentov** (potrdilo/-a) (Slika 13).

#### **POMEMBNO:**

- Naložiti je treba vse strani uradnega dokumenta (potrdila). Za vlogo se lahko uporabijo samo popolna potrdila, ki potrjujejo prejem ene od navedenih pomoči (razlogi za oprostitev).
- Eden od razlogov za oprostitev plačila mora veljati že ob vložitvi vloge!
- To pomeni, da morate na dan vložitve vloge že prejemati minimalni dohodek ali imeti druge zakonsko predpisane razloge za oprostitev plačila! Nujno je, da naložite vse strani svojega potrdila, sicer zahtevka za oprostitev plačila ne bo mogoče pozitivno zaključiti!

Ich stelle einen Antrag auf Befreiung vom Eigenanteil nach den Bestimmungen des Bundesgesetzes zur Finanzierung der Digitalisierung des Schulunterrichts (SchulDigiG) auf Grund von (bitte kreuzen Sie an):

- Bezug einer Beihilfe gemäß der §§ 9, 11 oder 20a des Schülerbeihilfengesetzes 1983, BGBI. Nr. 455/1983 oder § 1 des Studienförderungsgesetzes 1992, BGBI. Nr. 305/1992, durch ein mit der Schülerin oder dem Schüler im gleichen Haushalt lebendes Geschwisterkind im vorangegangenen Schuljahr (§ 5 Abs. 3 Ziffer 1 SchulDigiG).
- Bezug von Mindestsicherung, Sozialhilfe oder einer Ausgleichszulage gemäß § 292 des Allgemeinen Sozialversicherungsgesetzes (ASVG), BGBI. Nr. 18/1956, § 149 des Gewerblichen Sozialversicherungsgesetzes (GSVG), BGBI. Nr. 560/1978, oder § 140 des Bauern-Sozialversicherungsgesetzes (BSVG), BGBI. Nr. 559/1978 durch den Haushalt in welchem die Schülerin oder der Schüler lebt (§ 5 Abs. 3 Ziffer 2 lit. a) SchulDigiG).
- Bezug von Notstandshilfe gemäß § 33 des Arbeitslosenversicherungsgesetzes 1977, BGBl. Nr. 609/1977, durch den Haushalt in welchem die Schülerin oder der Schüler lebt (§ 5 Abs. 3 Ziffer 2 lit. b) SchulDigiG).
- 🔘 Vorliegen einer Befreiung von der Beitragspflicht gemäß § 4a des ORF-Beitrags-Gesetzes 2024, BGBI. I Nr. 112/2023 (§ 5 Abs. 3 Ziffer 3 lit. a) SchulDigiG). 1
- 🔘 Vorliegen einer Anwendung des § 72a des Erneuerbaren-Ausbau-Gesetzes, BGBI. I Nr. 150/2021 (§ 5 Abs. 3 Ziffer 3 lit. b) SchulDigiG).
- 🔘 Vorliegen einer Zuerkennung eines Zuschusses zu Fernsprechentgelten des Fernsprechentgeltzuschussgesetzes, BGBI. I Nr. 142/2000 (§ 5 Abs. 3 Ziffer 3 lit. b) SchulDigiG).
- 🔘 Vorliegen einer vollen Erziehung im Sinne der Kinder- und Jugendhilfegesetze der Bundesländer (§ 5 Abs. 3 Ziffer 4 SchulDigiG).

<sup>1</sup>Anmerkung: Zum Zeitpunkt der Antragstellung gültige Befreiungsbescheide zu GIS-Rundfunkgebühren werden als Begründung für eine Befreiung vom Eigenanteil akzeptiert.

#### Slika 12: Izbor razlogov za oprostitev

#### Nachweisdokumente hochladen

Bitte laden Sie eine bis maximal fühf Köplein) eines antlichen Dokumenta, insbesondere einen Bescheid zu den oben genannten Befreiungsmöglichkeiten hoch. \*

Bitte laden Sie alle Seiten des Dokuments hoch. Die bearbeitende Stelle benötigt vollständige Dokumente für die Prüfung ihres Antrags.

Zulässige Dateitypen sind PDF, JPG, PNG, TIFF. Die Dateigröße darf pro Datei maximai 3M8 betragen. Es können maximai 5 Dateien hochgeladen werden.

Datei(en) auswählen Datei(en) ausgewählt

Hinweis: Für den neuerlichen Login in https://prs.digitalesiernen.gwat benötigen Sie die Ihnen bekannte Zahlungsreferenz und das von ihnen in den Grunddaten erfasste Geburtsdatum:

Mit \* gekannzeichnete Felder sind Pflichtfelder.

## Zuzick Weber

#### Slika 13: Nalaganje dokumentov za dokazilo

Potrdite obvezna polja, označena z \*, in kliknite na "Naprej" (slika 14).

#### Nachweisdokumente

Ausgewählter Befreiungstatbestand: Bezug einer Beihilfe gemäß der §§ 9, 11 oder 20a des Schülerbeihilfengesetzes 1983, BGBI. Nr. 455/1983 oder § 1 des Studienförderungsgesetzes 1992, BGBI. Nr. 305/1992, durch ein mit der Schülerin oder dem Schüler im gleichen Haushalt lebendes Geschwisterkind im vorangegangenen Schuljahr (§ 5 Abs. 3 Ziffer 1 SchulDigiG).

Hochgeladene Nachweisdokumente

Nachweis Befreiung.pdf

Ich bestätige, dass meine Angaben korrekt sind und erkläre ausdrücklich, dass mir bewusst ist, dass falsche oder gefälschte Angaben und Nachweise zu rechtlichen Folgen gegenüber dem Bund führen. \*

Ich bestätige, dass ich zur Kenntnis nehme, dass die von mir eingegebenen Daten zwecks Verarbeitung an das Bundesministerium für Bildung, Wissenschaft und Forschung, an die Buchhaltungsagentur des Bundes und an den OeAD - Agentur für Bildung und Internationalisierung weitergeleitet werden. \*

Sind Angaben fehlerhaft, korrigieren Sie diese bitte indem Sie jetzt auf "Zurück" klicken.

Mit \* gekennzeichnete Felder sind Pflichtfelder.

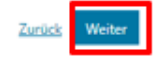

Slika 14: Potrditev obveznih polj pri dokumentih za dokazilo

 Ko boste uspešno oddali vlogo za oprostitev plačila, boste na navedeni e-poštni naslov prejeli potrditev. Poleg tega se prikaže nova stran z napisom "Prejeli smo vaš zahtevek za oprostitev plačila" (slika 15).

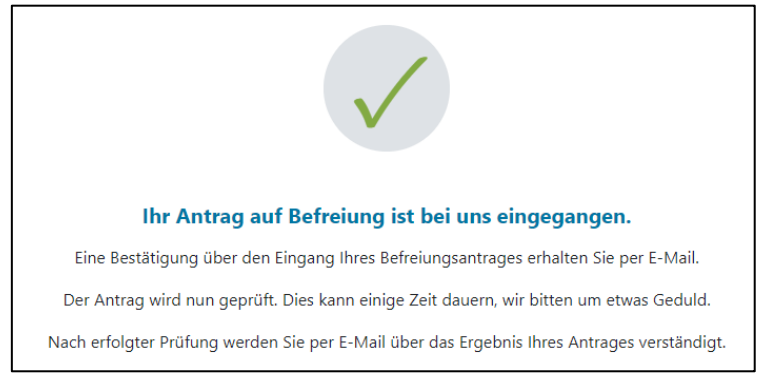

Slika 15: Vloga za oprostitev uspešno oddana

Če ste pozabili naložiti vse strani uradnega dokumenta ali če želite predložiti dodatne dokumente, lahko to storite tako, da ponovno vstopite v obrazec (<u>glejte poglavje</u> 2.5.) in dodate svoje dokumente pod "Naloži dokumente za dokazilo" (slika 16). Pogoj za nalaganje dodatnih dokumentov je, da Zvezni računovodski urad (BHAG) na elektronski ali poštni naslov, ki ste ga navedli, še ni poslal informacij o odobritvi, zavrnitvi ali spremembi vaše vloge.

| 0                                                                                                    | 0                                                                                                    |                                                                                                  | 4                                                                                      |
|----------------------------------------------------------------------------------------------------|----------------------------------------------------------------------------------------------------|--------------------------------------------------------------------------------------------------|----------------------------------------------------------------------------------------|
| Grunddaten                                                                                                    | AVB-Bestätigung                                                                                                  | Bezahlung                                                                                        | Befreiung                                                                              |
| Befreiung vom Eigenan                                                                                                    | teil                                                                                                    |                                                                                                  |                                                                                        |
| Ihr Antrag auf Befreiung ist bei uns eingegangen                                                                                                    | . Die Prüfung kann einige Tage dauern, wi                                                                        | r bitten um etwas Geduld.                                                                        |                                                                                        |
| Die Prüfung der eingereichten Unterlagen wird d<br>mündlich) oder Urgenzen beeinflusst werden.                                                                       | abei von der <u>Buchhaltungsagentur des Bu</u>                                                                   | indes durchgeführt und kann nicht durch Beka                                                     | nntgabe anderweitiger Erklärungen (z.B.                                                |
| Nach erfolgter Prüfung werden Sie per E-Mail üb                                                                                                    | er das Ergebnis Ihres Antrages verständig                                                                        | t.                                                                                               |                                                                                        |
| Sollten Sie den Eigenanteil bereits bezahlt haben<br>Support des OeAD ( <u>digitaleslernen@oead.at</u> ).                                                            | , können Sie nach positiver Erledigung Ihr                                                                       | es Befreiungsantrags um Rückerstattung ersuc                                                     | hen. Wenden Sie sich bitte dafür an den                                                |
| Ich stelle einen Antrag auf Befreiung vom Eigena<br>von (bitte kreuzen Sie an):                                                                                      | nteil nach den Bestimmungen des Bunde:                                                                           | igesetzes zur Finanzierung der Digitalisierung d                                                 | ées Schulunterrichts (SchulDigiG) auf Grund                                            |
| <ul> <li>Bezug einer Beihilfe gem</li></ul>                                                                                                    | 20a des Schülerbeihilfengesetzes 1983, Br<br>en Haushalt lebendes Geschwisterkind im                             | GBI. Nr. 455/1983 oder § 1 des Studienförderun<br>vorangegangenen Schuljahr (§ 5 Abs. 3 Ziffer 1 | gsgesetzes 1992, BGBI. Nr. 305/1992, durch ein<br>I SchulDigiG).                       |
| <ul> <li>Bezug von Mindestsicherung, Sozialhilfe oder<br/>Sozialversicherungsgesetzes (GSVG), BGBL Nr<br/>Schülerin oder der Schüler lebt (§ 5 Abs. 3 Zif</li> </ul> | einer Ausgleichszulage gemäß § 292 des<br>. 560/1978, oder § 140 des Bauern-Soziah<br>fer 2 lit. a) SchulDigiG). | Allgemeinen Sozialversicherungsgesetzes (ASV<br>ersicherungsgesetzes (BSVG), BGBI. Nr. 559/19    | KG), BGBI. Nr. 18/1956, § 149 des Gewerblichen<br>78 durch den Haushalt in welchem die |
| <ul> <li>Bezug von Notstandshilfe gemäß § 33 des Art<br/>3 Ziffer 2 lit. b) SchulDigiG).</li> </ul>                                                                  | beitslosenversicherungsgesetzes 1977, BG                                                                         | 8l. Nr. 609/1977, durch den Haushalt in welche                                                   | m die Schülerin oder der Schüler lebt (§ 5 Abs.                                        |
| O Vorliegen einer Befreiung von der Beitragspfl                                                                                                    | icht gemäß § 4a des ORF-Beitrags-Gesetz                                                                          | es 2024, BGBL I Nr. 112/2023 (§ 5 Abs. 3 Ziffer 3                                                | lit. a) SchulDigiG). <sup>1</sup>                                                      |
| O Vorliegen einer Anwendung des § 72a des Err                                                                                                    | euerbaren-Ausbau-Gesetzes, BGBI. I Nr. 1                                                                         | 50/2021 (§ 5 Abs. 3 Ziffer 3 lit. b) SchulDigiG).                                                |                                                                                        |
| O Vorliegen einer Zuerkennung eines Zuschusse                                                                                                    | s zu Fernsprechentgelten des Fernsprech                                                                          | entgeltzuschussgesetzes, BGBI. I Nr. 142/2000 (                                                  | § 5 Abs. 3 Ziffer 3 lit. b) SchulDigiG).                                               |
| O Vorliegen einer vollen Erziehung im Sinne der                                                                                                    | Kinder- und Jugendhilfegesetze der Bun                                                                           | desländer (§ 5 Abs. 3 Ziffer 4 SchulDigiG).                                                      |                                                                                        |
| <sup>1</sup> Anmerkung: Zum Zeitpunkt der Antragstellung                                                                                                    | gültige Befreiungsbescheide zu GIS-Rund                                                                          | funkgebühren werden als Begründung für eine                                                      | Befreiung vom Eigenanteil akzeptiert.                                                  |
| Nachweisdokumente hochl                                                                                                    | aden                                                                                                    |                                                                                                  |                                                                                        |
| Bitte laden Sie eine bis maximal fünf Kopie(n) ein                                                                                                    | es amtlichen Dokuments, insbesondere e                                                                           | inen Bescheid zu den oben genannten Befreiun                                                     | gsmöglichkeiten hoch.*                                                                 |
| Bitte laden Sie alle Seiten des Dokuments hoch                                                                                                    | . Die bearbeitende Stelle benötigt vollstär                                                                      | dige Dokumente für die Prüfung Ihres Antrags                                                     |                                                                                        |
| Zulässige Dateitypen sind PDF, JPG, PNG, TIFF. D                                                                                                    | ie Dateigröße darf pro Datei maximal 3M6                                                                         | betragen. Es können maximal 5 Dateien hoch                                                       | geladen werden.                                                                        |
| Datei(en) auswählen 0 Datei(en) ausgewählt                                                                                                    |                                                                                                    |                                                                                                  |                                                                                        |
| Hinweis: Für den neuerlichen Login in https://p<br>Geburtsdatum.                                                                                                    | rs.digitaleslemen.gv.at benötigen Sie die l                                                                      | hnen bekannte <b>Zahlungsreferenz</b> und das vor                                                | n Ihnen in den Grunddaten erfasste                                                     |
| Mit * gekennzeichnete Felder sind Pflichtfelder.                                                                                                    |                                                                                                    |                                                                                                  |                                                                                        |
|                                                                                                    |                                                                                                    |                                                                                                  | Zurück Weiter                                                                          |

Slika 16: Predložitev dokumentov za dokazilo

 Zvezni računovodski urad (BHAG) vas bo na elektronski ali poštni naslov, ki ste ga navedli, obvestil, ali je bila vaša vloga odobrena ali zavrnjena oziroma ali je potreben popravek. • Če je treba vlogo popraviti, lahko dokumente prav tako dodate pod "Naloži dokumente za dokazilo" (slika 16).

## 3.5. Ponovni vstop v obrazec

Če ste se enkrat že registrirali in želite pozneje ponovno vstopiti v obrazec, morate za preverjanje pristnosti vnesti **datum rojstva (zakonite/-ga skrbnice/-ka**), ki ste ga predhodno vnesli med potrjevanjem SPP-ja (slika 17).

| Sie haben sich schon einmal angemeldet. Um sich zu verifizieren, geben Sie bitte das<br>nachfolgender Zahlungsreferenz angegeben haben.<br>Zahlungsreferenz 0000000000000001 | .Geburtsdatum der/des Erziehungsberechtigten ein, das Sie bei der AVB Bestätigung b |
|----------------------------------------------------------------------------------------------------|-------------------------------------------------------------------------------------|
| Geburtsdatum der/des Erziehungsberechtigten *                                                                                                    | 8                                                                                   |
| Um sich zu verifizieren, geben Sie hier das Geburtsdatum der/des Erziehungsberechtigten ein<br>(tt.mm.jjj)                                                                   |                                                                                     |
| Zunick Verifizi                                                                                                    | ren                                                                                 |

Slika 17: Za preverjanje datuma rojstva